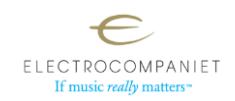

## Fremgangsmåte for å legge til nettradiostasjon manuelt

Det er to metoder for å legge til en nettradiostasjon manuelt, enten ved hjelp av appen, eller ved hjelp av webgrensesnittet. Sistnevnte er i de fleste tilfeller det enkleste, da det er lettere å kopiere og lime inn ved hjelp av en datamaskin. Søk på internett etter nettadresser og logoer for strømming.

## Finne adresse/lenke til nettradio

Hvis du ikke allerede har lenken til ønsket nettradiostasjonen kan du i de aller fleste tilfeller søke den opp på denne nettsiden: <u>www.radio-browser.info</u> Bruk søkefeltet oppe i høyre hjørne:

| n radio-browser.info X | T NEX PJ - NEX Radio X +                                                                                                    |                                                                                                    | ν – σ ×   |
|------------------------|----------------------------------------------------------------------------------------------------|----------------------------------------------------------------------------------------------------|-----------|
| < → Ø 0                | A http://www.zadio-browserinfo                                                                                                    |                                                                                                    | ©±0 € £ ≡ |
| RadioBrowser FAQ Apps  |                                                                                                    |                                                                                                    | search.   |
|                        | What is radio-browser?<br>This is a community driven effort (like wikipedia) with the aim of collecting as many internet radio and TV stations as<br>prosible. Any help is appreciated:<br>• Tree for ALI<br>• Open API for usage in own appo<br>• Open API for usage in own appo<br>• Country, statej in their works. I give all the rights I have at the accumulated data to the public domain.<br>• Allog TMARES to Tamilly, for providing free high performance hosting of this websile. | Statistics<br>Station court at the moment: <b>49105</b><br>Station dicks last how: <b>7543</b><br>Station dicks last dys: <b>15240</b><br>Dictinct size: <b>16242</b><br>Dictinct size: <b>16242</b><br>Distinct languages: <b>638</b> |           |
|                        | What can radio-browser do for you?<br>Lwant to listen to radio<br>Please have a look at the first of apps that use this service by clicking on "soun" in the header bar. You can also just use<br>to listen to Andréyson want at los of the most clicked arreame of this service?<br>Lwant to add a stream to the database                                                                                                    | the search field on this webpage to find streams you want                                                                                                    |           |
|                        | Aust click " <u>Here station</u> " and add the stream. This service is completely automatic. More information in the FAQ. Stream<br>Lam the owner of a stream<br>You can add your atterms. This man can only be changed at the moment by the owner. Plase <u>inflow the stream</u> if you v<br>Lam an age developer<br>Have a look at the API documentation at <u>particular tensors inflo</u>                                                                                               | s CANNOT be changed at the moment by users.                                                                                                    |           |
|                        | Reporting bugs I found a bug and want to report it:                                                                                                    |                                                                                                    |           |

Some et eksempel, et søk etter "NRK" gir følgende resultater:

| Orde           | er • order = clickc  | rount reverse 🔥                  | hidebroken 👍                        | name ~= NRK   | <                         |                           |                           |                  |                  |                  |
|----------------|----------------------|----------------------------------|-------------------------------------|---------------|---------------------------|---------------------------|---------------------------|------------------|------------------|------------------|
| Other formats  |                      |                                  |                                     |               |                           |                           |                           |                  |                  |                  |
| C              | SV XML JSON          | N M3U PLS XS                     | IPF TTL                             |               |                           |                           |                           |                  |                  |                  |
| Nam            | 0                    | Stream Info                      |                                     |               | Last Online<br>Check      | Last Contact              | Last Change               |                  |                  |                  |
| Kvalit         | NRK P3 (Høy<br>tet)  | MP3 Votes: 417<br>music talk Nor | Clicks: 52 enterta<br>way norwegian | inment        | 5/16/2024,<br>7:32:36 AM  | 5/15/2024,<br>11:17:02 AM | 11/4/2023,<br>10:53:33 PM | Play N<br>Save I | /ote<br>Homepage | $\triangleright$ |
| 🚾 N<br>Kvalit  | NRK mP3 (Høy<br>tet) | MP3 Votes: 928<br>pop rnb Norwa  | Clicks: 30 Gance<br>ay norwegian    |               | 5/16/2024,<br>2:35:52 AM  | 5/16/2024<br>2:35:52 AM   | 11/4/2025,<br>11:01:39 PM | Play N<br>Save   | /ote<br>Homepage |                  |
| <u>.</u> N     | NRK P1 Stor Oslo     | MP3 GEO Vote<br>Norway norwegian | s: 68 Clicks: 30                    | underholdning | 5/15/2024,<br>11:55:48 PM | 5/15/2024,<br>11:55:48 PM | 11/4/2023,<br>2:58:43 PM  | Play N<br>Save I | /ote<br>Homepage |                  |
| m. N<br>Kvalit | NRK P2 (Høy<br>tet)  | MP3 Votes: 280<br>news talk Norv | Clicks: 30 cultura<br>vay norwegian | l music       | 5/16/2024,<br>6:40:49 AM  | 5/16/2024,<br>6:40:49 AM  | 11/4/2023,<br>8:34:14 PM  | Play N<br>Save I | /ote<br>Homepage |                  |
| <b>111</b>     | NRK Jazz             | MP3 Votes: 410<br>Oslo           | Clicks: 29 jazz                     | Norway        | 5/16/2024,<br>5:22:21 AM  | 5/15/2024,<br>9:57:09 AM  | 5/7/2024, 9:47:24<br>AM   | Play N<br>Save I | /ote<br>Homepage |                  |

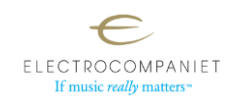

Klikk hvor som helst på ønsket stasjon, og du tas videre til neste side der du finner lenken til stasjonen. Kopier denne over til EC Play, eller til webgrensesnittet.

| NRK P3 (Høy Kvalitet)  |                                                                |  |  |  |
|------------------------|----------------------------------------------------------------|--|--|--|
| Details                |                                                                |  |  |  |
| name                   | NRK P3 (Høy Kvalitet)                                          |  |  |  |
| url 🤇                  | http://lyd.nrk.no/nrk_radio_p3_mp3_h.m3u                       |  |  |  |
| homepage               | https://radio.nrk.no/direkte/mp3                               |  |  |  |
| favicon                | https://static.nrk.no/radio/dist/favicons/apple-touch-icon.png |  |  |  |
| tags                   | entertainment,music,talk                                       |  |  |  |
| countrycode            | NO                                                             |  |  |  |
| country                | Norway                                                         |  |  |  |
| countrysubdivisioncode |                                                                |  |  |  |
| countrysubdivision     |                                                                |  |  |  |
| languagecodes          | no                                                             |  |  |  |
| languages              | norwegian                                                      |  |  |  |
| geoinfo                | /                                                              |  |  |  |

Både mp3 og acc strømmer kan brukes.

Her finner man også annen info om radiokanalen, bl.a. lenke ofte til Ikon/logo som også kan kopieres over i EC Play eller webgrensesnittet.

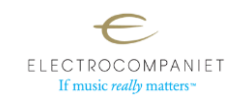

## Bruke EC Play-appen:

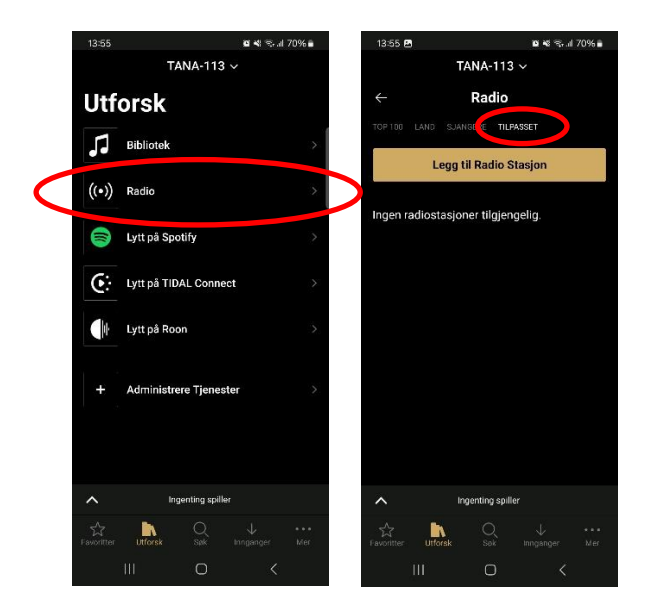

Fra hovedmenyen navigerer du til radiodelen, og skriver deretter inn "Tilpasset"-fanen:

Skriv deretter inn navnet, URL-adressen (nettadressen) og eventuelt logoen til stasjonen du vil legge til:

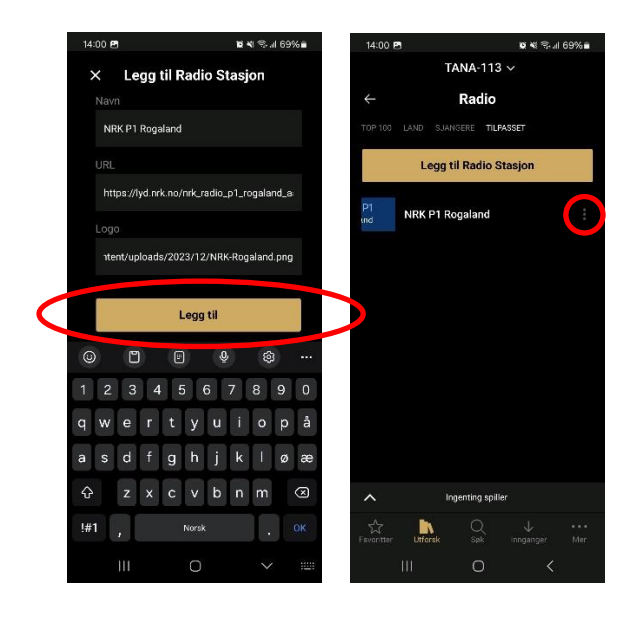

Etter å ha trykket på "Legg til" vil du nå se stasjonen i listen. Du kan redigere ved å trykke på de 3 små prikkene til høyre, om nødvendig.

Stasjonen(e) kan også med fordel legges til som Favoritt, da favorittene er lettere tilgjengelig i appen og web-interface.

**For Tana og Rena:** Kanalene kan designeres til favorittknappene på fjernkontrollen (3 stk) for de som har denne, i tillegg til 1 favoritt som kan startes ved berøring av Av/På knappen på toppen av enheten.

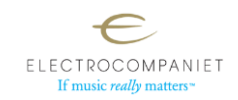

## Bruke webgrensesnittet:

- 1. Skriv først inn IP-adressen til strømmeenheten i adressefeltet i din nettleser.
  - Du kan finne enhetens IP adresse i Nettverksinnstillingene i EC Play appen.
- 2. Naviger deretter til Internett-radioseksjonen.
- 3. I denne delen klikker du på "NEW CUSTOM RADIO".
- 4. Til slutt skriver du inn detaljene og trykker "OK".

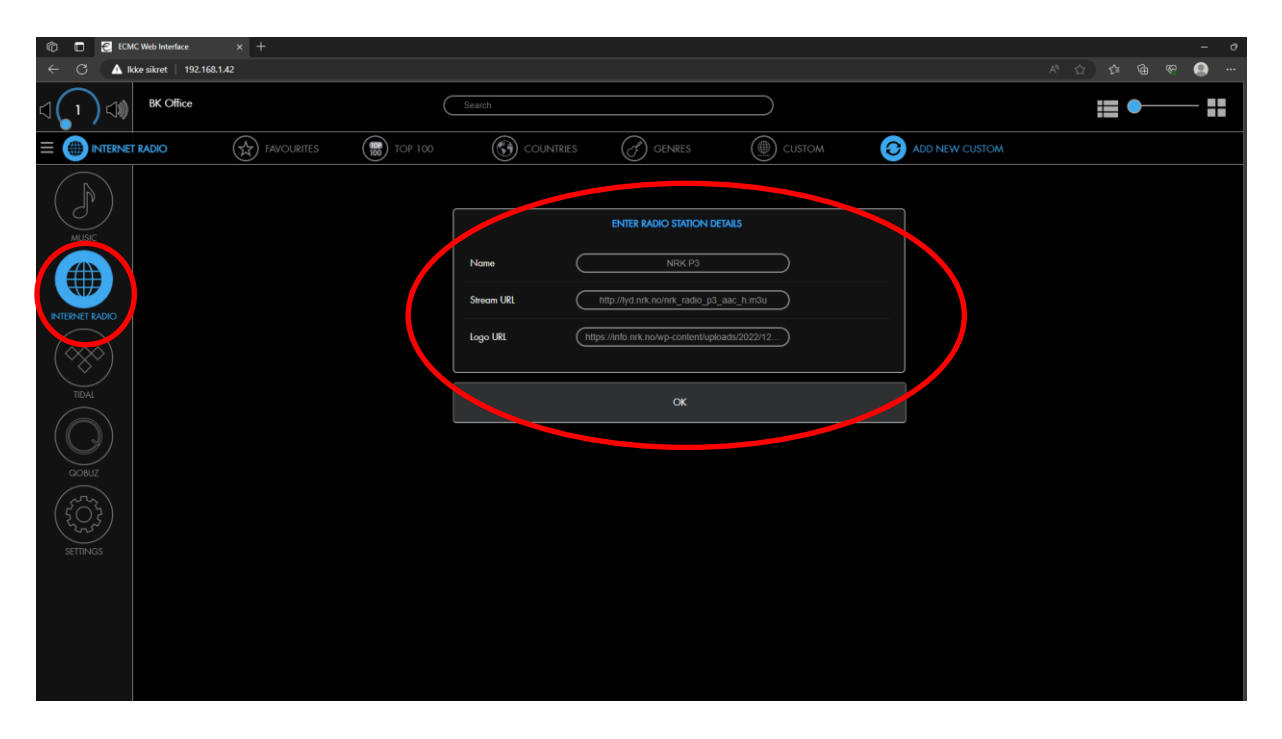

Da vil ny tilpasset stasjon nå vises i delen "EGENDEFINERT":

![](_page_3_Picture_9.jpeg)